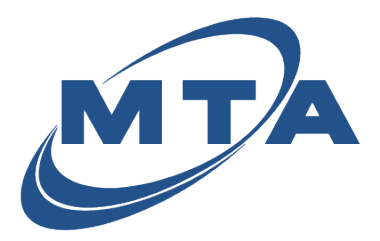

**Viewing Statements** 

Once you register with MTA eBill, you can view your current and past statements with just a couple clicks.

1) From your Accounts homepage, click the **down arrow**.

| CCOUNTS PAYMENT HIST | ORY SCHEDULED PAYME | ENTS       |                 |  |
|----------------------|---------------------|------------|-----------------|--|
| Accounts             |                     |            |                 |  |
| STATEMENT            | NAME                | DUE DATE   | CURRENT BALANCE |  |
| 234567-001           | JOHN SMITH          | 06/14/2023 | \$915.01        |  |

## 2) Click on View Documents.

| COUNTS PAYME | INT HISTORY SCHEDULED | PAYMENTS |                 |                                        |
|--------------|-----------------------|----------|-----------------|----------------------------------------|
| Accounts     |                       |          |                 |                                        |
|              |                       |          |                 | Mau All Accounts                       |
|              |                       |          |                 | TICH PERPACTURE                        |
| STATEMENT    | NAME                  | DUE DATE | CURRENT BALANCE | View Documents                         |
| STATEMENT    | NAME                  | DUE DATE | CURRENT BALANCE | View Documents<br>Document Preferences |

3) Click on the statement you want to view under the **Document Name** column.

| Documents              |           | ×             |
|------------------------|-----------|---------------|
| Document Name          | Туре      | Creation Date |
| Statement - 05/15/2023 | Statement | 2023-05-15    |
| Statement - 07/15/2022 | Statement | 2022-07-15    |

4) Your statement will open.

| Mataruska Telecom Association. Inc.<br>1740 S. Chugach S.<br>Palmer, AK 59645                                                                                                    | Contact Us:                                                                                                    | For billing<br>(Mat-Su E<br>or 1-800-<br>Dial 611 f  | questions (907) 7<br>lorough or outside<br>178-3211 (outside<br>or Telephone trout | Page 1 of 3<br>45-3211<br>of Alaska)<br>Mat-Su Borough)<br>les            |
|----------------------------------------------------------------------------------------------------|----------------------------------------------------------------------------------------------------|------------------------------------------------------|------------------------------------------------------------------------------------|---------------------------------------------------------------------------|
| արարությունը որ արդաներին անդանությունը հանությունը։<br>Անդանությունը որ արդաներին անդանությունը հանությունը հանությունը։                                                                                                    | Online:                                                                                                    | www.mta                                              | solutions.com                                                                      |                                                                           |
| 008034-015804-000000-015804-0001052-6771ST01_1                                                                                                    | Bill Da                                                                                                    | te                                                   | Due Date                                                                           | Amount Due                                                                |
| Temp-Return Service Requested                                                                                                    | 05/15/20                                                                                                    | 23                                                   | 06/14/2023                                                                         | 915.01                                                                    |
|                                                                                                    | Bill To Address                                                                                                    |                                                      | Statement #:<br>Account ID:<br>Account #:                                          |                                                                           |
| Special Messages                                                                                                    | Account Sur                                                                                                    | nmary Se                                             | details on the folio                                                               | wing pages                                                                |
| Barry Control Part Source Source | Previous Chi<br>Previous Balance<br>Payments Recei<br>Balance Forward<br>Balance Forward<br>Current Changes<br>Current Changes<br>Current Changes<br>Current Changes<br>Total Amount Due | arges<br>e<br>ydd<br>rges<br>bons Service<br>s<br>we | •                                                                                  | 761.74<br>0.00 CR<br>761.74<br>0.00<br>160.86<br>2.29<br>153.27<br>915.61 |
|                                                                                                    |                                                                                                    |                                                      |                                                                                    |                                                                           |
| Please near the police with your payment to ensure proper credit Matanuska Trelecom Association, Inc.                                                                                                    | Ritto                                                                                                    |                                                      | Due Date                                                                           | American Dark                                                             |

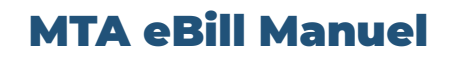

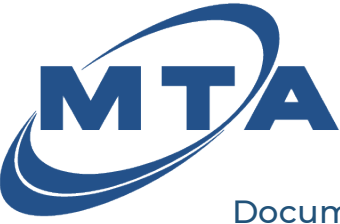

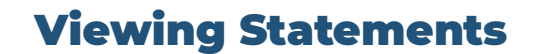

Document Preferences allows you to choose the configuration that best suits your needs.

Important Notes:

- If email notification is selected for a statement, the email will go to the email address on file at the time the notification is sent.
- If the email address is blank or needs to be updated, please contact MTA to make that change.
- You can elect a different email address for each statement if you have multiple statements or use the same one for all.

| ACCOUNTS PAYME | ENT HISTORY SCHEDULED | PAYMENTS   |                 |                                        |
|----------------|-----------------------|------------|-----------------|----------------------------------------|
| Accounts       |                       |            |                 | View All Accounts                      |
| STATEMENT      | NAME                  | DUE DATE   | CURRENT BALANCE | View Documents<br>Document Preferences |
| 234567-001     | JOHN DOE              | 11/14/2023 | \$-9.00         | Pay                                    |

Document Preferences

I. Option 1

Option 2

•

11.

- No Email.
- Paper bill mailed.
- Registered customer can log in and view their statements electronically on the portal.

Email alert that the

statement is ready.

• Registered customer can

statements electronically

log in and view their

• Paper bill mailed.

on the portal.

I want to receive an email alerting me when my statement is ready to view at johndoe@mtaonline.com
I want to go Paperless (Statement will not be mailed and can only be accessed via portal)
Cancel Submit

Document Preferences

Billing Statements

I want to receive an email alerting me when my statement is ready to view at johndoe@mtaonline.com

I want to receive an email alerting me when my statement is ready to view at johndoe@mtaonline.com

I want to go Paperless (Statement will not be mailed and can only be accessed via portal)

**Billing Statements** 

 $\times$ 

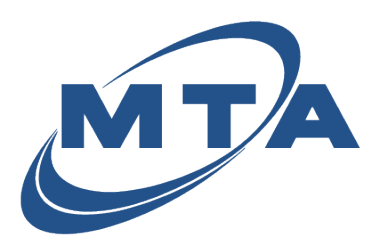

## **MTA eBill Manuel**

## **Viewing Statements**

- III. Option 3
  - No Email.
  - No paper bill mailed.
  - Registered customer can log in and view their statements electronically on the portal.

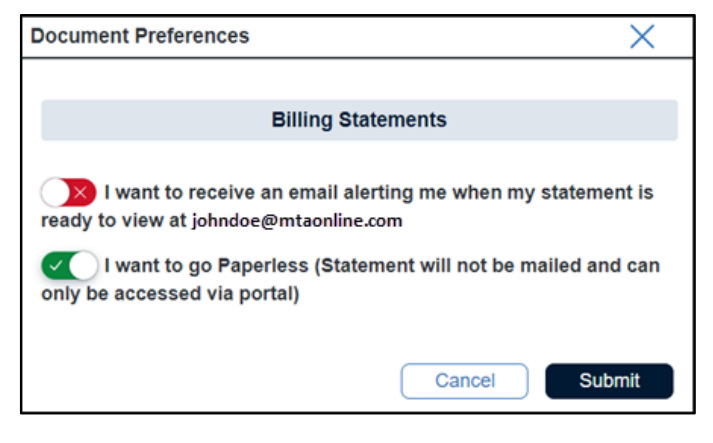

- IV. Option 4
  - Email alert that the statement is ready.
  - No paper bill mailed.
  - Registered customer can log in and view their statements electronically on the portal.

Reminder\* If email address is blank, please contact MTA. Selecting email alert without an email address present will not notify you of future statements.

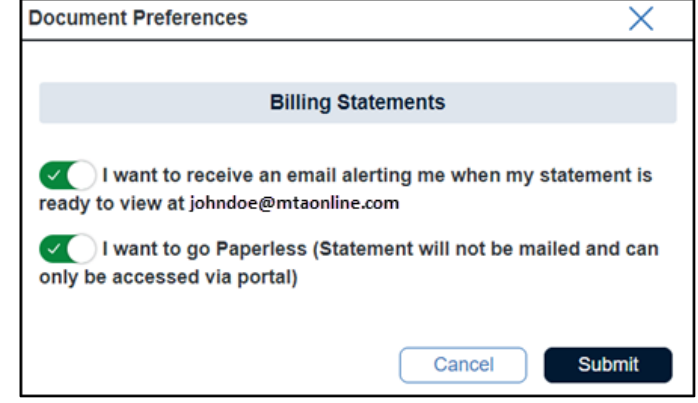

| Document Preferences                                                                                                   | X                                                                        |
|----------------------------------------------------------------------------------------------------|--------------------------------------------------------------------------|
| Billing State                                                                                                    | ements                                                                   |
| I want to receive an email alert<br>ready to view at<br>I want to go Paperless (Statem<br>only be accessed via portal) | ing me when my statement is<br>Blank!<br>eent will not be mailed and can |
|                                                                                                    | Cancel Submit                                                            |